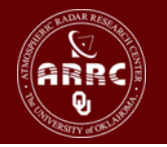

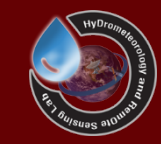

# Hands-on Session: Calibrate the CREST Model

Xianwu Xue April 3<sup>rd</sup> 2012

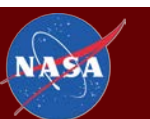

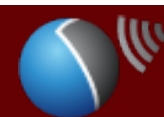

The UNIVERSITY of OKLAHOMA

## Background

- Hydrologic models often contain parameters that cannot be measured directly but which can only be inferred by a trialand-error (calibration) process that adjusts the parameter values to closely match the input-output behavior of the model to the real system it represents.
- Traditional calibration procedures, which involve "manual" adjustment of the parameter values, are labor-intensive, and their success is strongly dependent on the experience of the modeler.
- Automatic methods for model calibration, which seek to take advantage of the speed and power of computers while being objective and relatively easy to implement

Vrugt, J. A., H. V. Gupta, W. Bouten, et al. (2003), A Shuffled Complex Evolution Metropolis algorithm for optimization and uncertainty assessment of hydrologic model parameters, Water Resources Research, 39.

## Question!!!

• Did you calibrate a model?

• How complex the model? (Number Parameters/Variables...)

• Manually or Automatically?

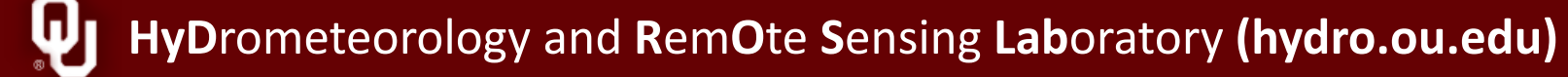

## Table of Contents

You need streamflow observations for the model calibration.

Manual Calibration

- Automatic Calibration
  - SCE-UA (Shuffled Complex Evolution The University of Arizona)

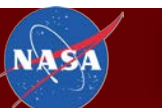

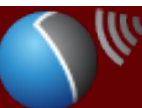

| OPS Folder                                                      | Date     | ₩angchu |
|-----------------------------------------------------------------|----------|---------|
|                                                                 | 20010101 | 27      |
|                                                                 | 20010102 | 27      |
|                                                                 | 20010103 | 26.944  |
| <ul> <li>Wangchu Ohs csv (Using csv format by Excel)</li> </ul> | 20010104 | 25, 913 |
| Valigena_Obstesv (Osing tesv for inde by Exect)                 | 20010106 | 25,106  |
|                                                                 | 20010107 | 25.05   |
|                                                                 | 20010108 | 25.055  |
|                                                                 | 20010109 | 24.477  |
| · Ctation Nome + // Obs and                                     | 20010110 | 24.67   |
| <ul> <li>Station Name + "_UDS.CSV"</li> </ul>                   | 20010111 | 25.05   |
| —                                                               | 20010112 | 25.45   |
|                                                                 | 20010113 | 24.988  |
|                                                                 | 20010114 | 24.85   |
|                                                                 | 20010115 | 24.734  |
| <ul> <li>Date Column depends on the run ontions</li> </ul>      | 20010113 | 24.011  |
| Date column acpentas on the ran options                         | 20010118 | 23.5    |
|                                                                 | 20010119 | 23.527  |
| tor example:                                                    | 20010120 | 23.781  |
|                                                                 | 20010121 | 23.78   |
| Verse (Manthe Develleum (Minute (Ceeend                         | 20010122 | 23.766  |
| Year + ivionth + Day + Hour + iviinute + Second                 | 20010123 | 23.535  |
|                                                                 | 20010124 | 24.217  |
|                                                                 | 20010125 | 24      |
|                                                                 | 20010126 | 24.51   |
|                                                                 | 20010127 | 24.706  |
| Runoff Column "m <sup>3</sup> /s"                               | 20010120 | 23, 944 |
| Runon Column. In 75                                             | 20010120 | 24.615  |
|                                                                 | 20010131 | 25.125  |
|                                                                 | 20010201 | 25.159  |
|                                                                 | 20010202 | 25.32   |
|                                                                 | 20010203 | 24.393  |
|                                                                 | 20010204 | 23      |
|                                                                 | 20010205 | 21.855  |
|                                                                 | 20010206 | 21.479  |
|                                                                 | 20010207 | 22.096  |
|                                                                 | 20010208 | 22.4(9  |
| Hydrometeorology and Remute Sensing Laboratory (hydro.ou        | 20010203 | 23. 213 |

## Try the Example Basin using Manual Calibration

- Let's modify one of the parameter value to see how the results change, use the table here as the range of the parameters:
  - The NSCE increased or decreased?
  - Try others
  - Do you got a good results?
  - How long do you use?

| Parameter | Min   | Max    |
|-----------|-------|--------|
| RainFact  | 0.5   | 1.2    |
| Ksat      | 18    | 313.92 |
| WM        | 0.1   | 232.5  |
| В         | 0.05  | 1.5    |
| IM        | 0     | 0.2    |
| KE        | 0.1   | 1.5    |
| coeM      | 1     | 150    |
| coeR      | 1     | 3      |
| coeS      | 0.001 | 1      |
| KS        | 0     | 1      |
| KI        | 0     | 1      |

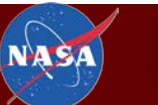

## How do you feel?

- Tired?
- Exhausted?
- Despaired?

## Do you want to calibrate the model manually?

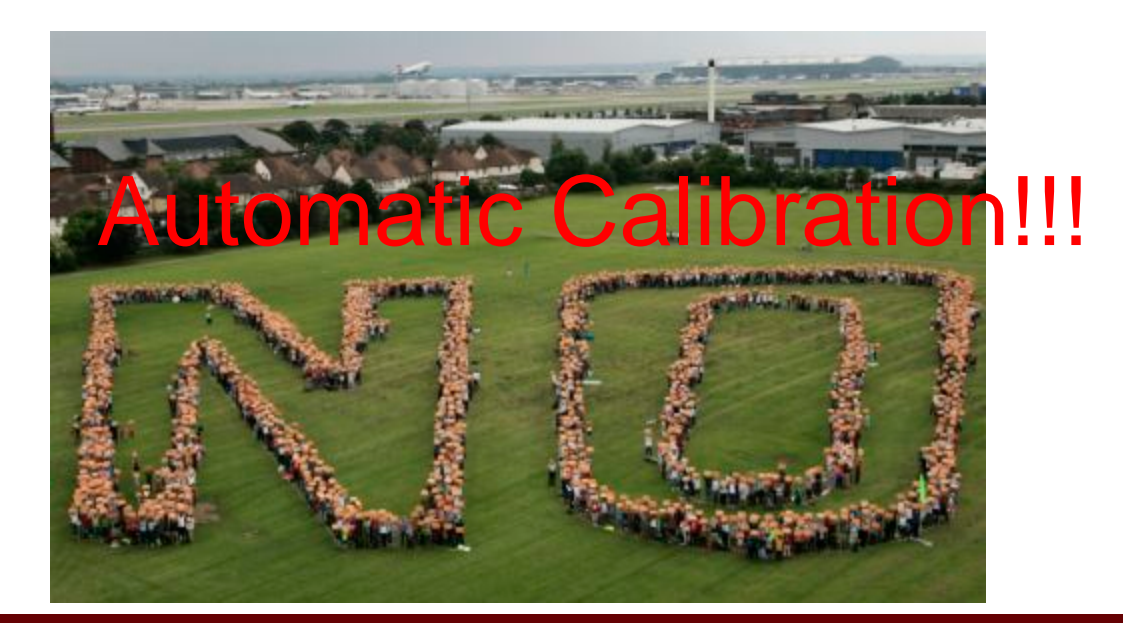

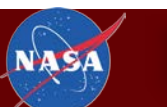

#### SCE-UA

shuffled complex evolution (SCE) method

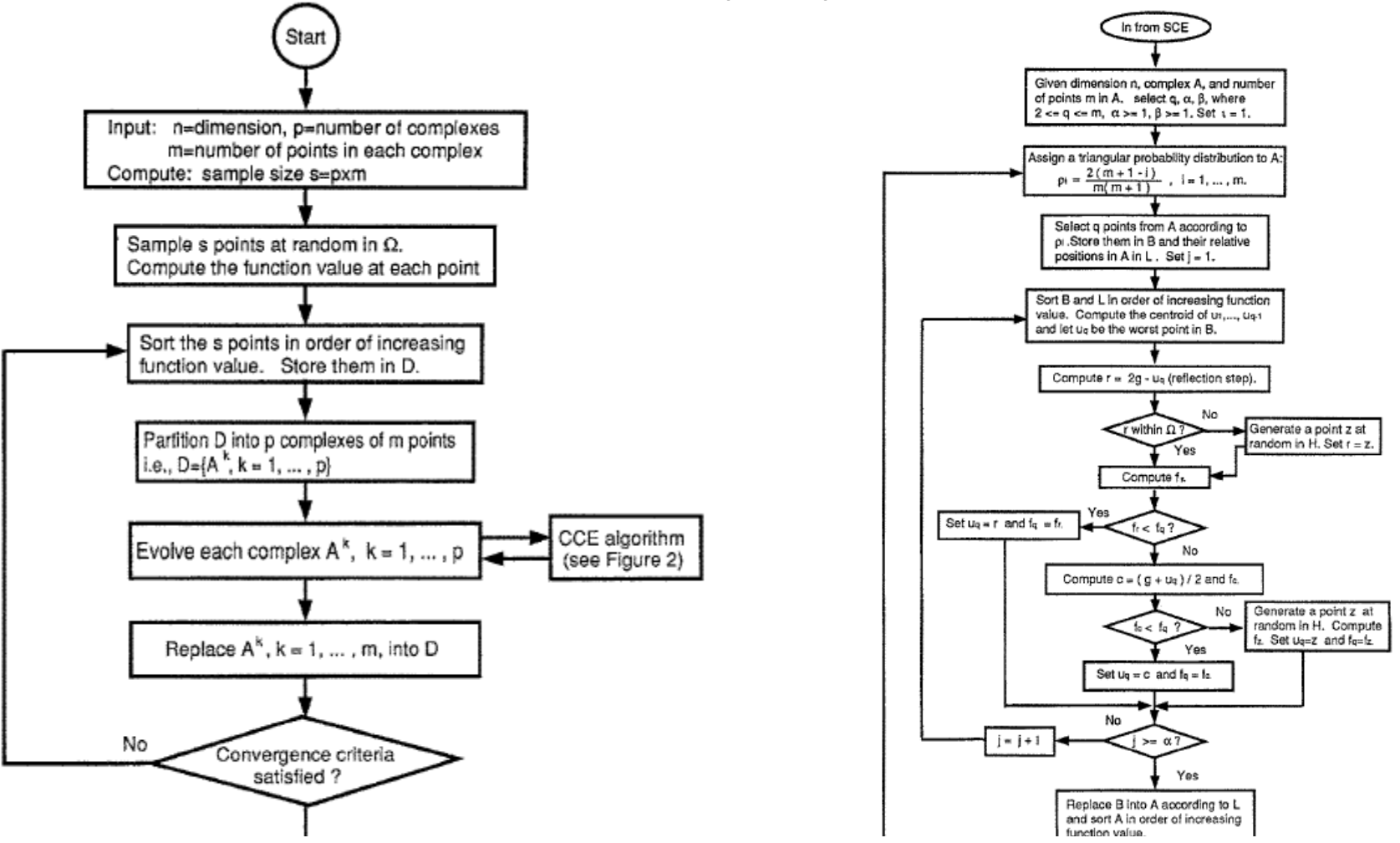

Duan, Q. Y., V. K. Gupta, and S. Sorooshian (1993), Shuffled complex evolution approach for effective and efficient global minimization, Journal Of Optimization Theory And Applications, 76(3), 501-521.

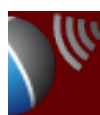

#### Calibrations.txt

|    | <u> </u>            | 40        |           | 4,0,,,,    | 1,1,1,1,5,0, |         | , <sup>6,0</sup> , , , , , , , , |              |
|----|---------------------|-----------|-----------|------------|--------------|---------|----------------------------------|--------------|
| 1  | ################### | ########  | ******    | #########  | #######      | ####### | +########                        | *########### |
| 2  | # CREST Calibration | s File (V | /ersion : | more than  | 2.0)         |         |                                  |              |
| 3  | ****                | ########  | *#######  | ########## | #######      | ####### | +########                        | *########### |
| 4  | iseed =             |           | -3        |            |              |         |                                  |              |
| 5  | maxn =              |           | 100       | 00         |              |         |                                  |              |
| 6  | kstop =             |           | 10        |            |              |         |                                  |              |
| 7  | pcento =            |           | 0.0       | 001        |              |         |                                  |              |
| 8  | ngs =               |           | 2         |            |              |         |                                  |              |
| 9  | *****               | ########  | *****     | ########## | #######      | ####### | +########                        | *########### |
| 10 | NCalibStations =    |           | 1         |            |              |         |                                  |              |
| 11 | IsColRow =          |           | no        | # yes:     | use Col      | & Row;  | No: Lan                          | & Lati       |
| 12 | *****               | ########  | *****     | ########## | ######       | ####### | +########                        | *****        |
| 13 | [Station 1 Begin]   |           |           |            |              |         |                                  |              |
| 14 | Name_1              | =         | W         | angchu     |              |         |                                  |              |
| 15 | Value_1             | =         | 1         |            |              |         |                                  |              |
| 16 | Long_1 = 89.53      | 0485      |           |            |              |         |                                  |              |
| 17 | Lati_1 = 27.10      | 8927      |           |            |              |         |                                  |              |
| 18 | RainFact_1          | = 0.5     | 0.95      | 1.2        |              |         |                                  |              |
| 19 | Ksat_1              | = 18      | 23 3      | 13.92      |              |         |                                  |              |
| 20 | WM_1                | = 0.1     | 165.208   | 27244536   | 232.5        |         |                                  |              |
| 21 | B_1                 | = 0.05    | 0.25      | 1.5        |              |         |                                  |              |
| 22 | IM_1                | = 0.0     | 0.05      | 0.2        |              |         |                                  |              |
| 23 | KE_1                | = 0.1     | 0.95      | 1.5        |              |         |                                  |              |
| 24 | coeM_1              | = 1.0     | 90.0      | 150        |              |         |                                  |              |
| 25 | expM_1              | = 0.1     | 0.95      | 2          |              |         |                                  |              |
| 26 | coeR_1              | = 1.0     | 2.00      | 3.0        |              |         |                                  |              |
| 27 | coeS_1              | = 0.001   | 0.95      | 1          |              |         |                                  |              |
| 28 | KS_1                | = 0.0     | 0.50      | 1.0        |              | # Min   | Value                            | Max          |
| 29 | KI_1                | = 0.0     | 0.50      | 1.0        |              |         |                                  |              |
| 30 | [Station 1 End]     |           |           |            |              |         |                                  |              |

### **Calibration Parameters**

- **iseed** = initial random seed
- maxn = maximum number of trials allowed before optimization is terminated
- kstop = number of shuffling loops in which the criterion value must change by "pecnto" before optimization is terminated
- pecnto = percentage by which the criterion value must change in "kstop" shuffling loops
- **ngs** = number of complexes in a sample population

#### Parameters

| Symbol   | Description                                                            |
|----------|------------------------------------------------------------------------|
| Ksat     | the Soil saturate hydraulic conductivity                               |
| RainFact | the multiplier on the precipitation field                              |
| WM       | The Mean Water Capacity                                                |
| В        | the exponent of the variable infiltration curve                        |
| IM       | Impervious area ratio                                                  |
| KE       | The factor to convert the PET to local actual                          |
| coeM     | overland runoff velocity coefficient                                   |
| expM     | overland flow speed exponent                                           |
| coeR     | multiplier used to convert overland flow speed to channel flow speed   |
| coeS     | multiplier used to convert overland flow speed to interflow flow speed |
| KS       | Overland reservoir Discharge Parameter                                 |
| KI       | Interflow Reservoir Discharge Parameter                                |

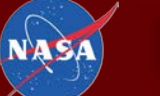

01

## **Evaluation indices**

• Nash-Sutcliffe Coefficient of Efficiency

 Relative Bias (%) was used to assess the systematic bias of runoff

NSCE = 
$$1 - \frac{\sum_{i=1}^{n} \left( R_{obs,i} - R_{sim,i} \right)^{2}}{\sum_{i=1}^{n} \left( R_{obs,i} - \overline{R_{obs}} \right)^{2}}$$

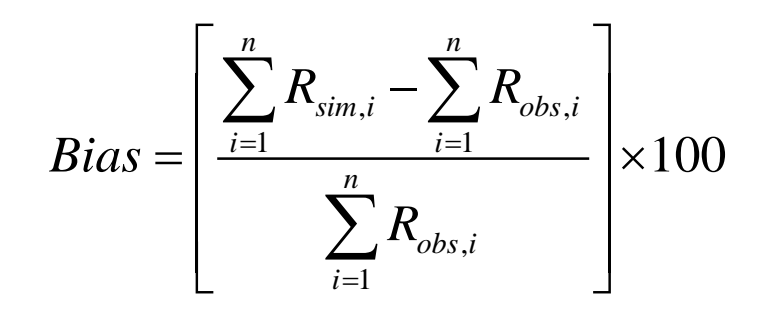

• The correlation coefficient (CC) is used to assess the agreement  $CC = \frac{\sum_{i=1}^{n} (R_{obs,i} - R_{obs}) (R_{sim,i} - \overline{R_{sim}})}{\sqrt{\sum_{i=1}^{n} (R_{obs,i} - \overline{R_{obs}})^{2} \sum_{i=1}^{n} (R_{sim,i} - \overline{R_{sim}})^{2}}}$ between simulated runoff and observed runoff

## Validation of the Results

|         | Calibration | Validation |
|---------|-------------|------------|
| NSCE    | 0.75        | (2002)     |
| Bias(%) | -4.76       | 2.78       |
| CC      | 0.87        | 0.86       |

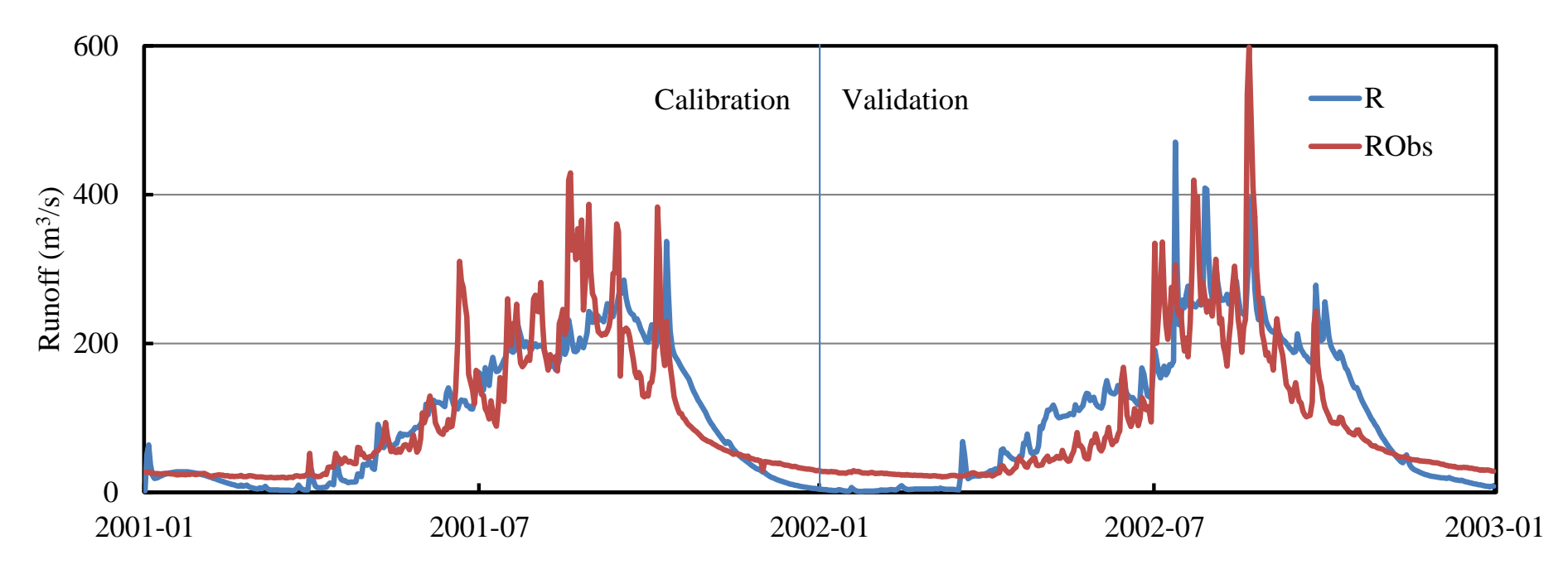

| HyDrometeorology and RemOte Sensing Laboratory (hydro.ou.edu)

NAS

- Calibration Period: 2001.1.1-2001.12.31
- Validation Period: 2002.1.1-2002.12.31

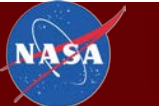

## Let's try the automatic calibration!

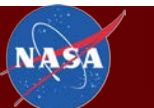

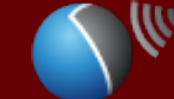

#### First Step: Modify the Parameter File

#### Modify the KS value to 1.0 in Parameters.txt and then save the

|    |              |        |                    |                     |    | TIIE         |        |                    |                        |
|----|--------------|--------|--------------------|---------------------|----|--------------|--------|--------------------|------------------------|
| 16 | BType        | =      | Uniform #          | <u>'' I I I I I</u> | 16 | ВТуре        | =      | Uniform #          |                        |
| 17 | В            | =      | 0.780130781396043  | #0.2                | 17 | В            | =      | 0.780130781396043  | #0.25                  |
| 18 | ************ | *****  | ****************   | *****               | 18 | ***********  | *****  | ****************   | *******************    |
| 19 | IMType       | =      | Uniform #          |                     | 19 | IMType       | =      | Uniform #          |                        |
| 20 | IM           | =      | 0.199996144773270  | #1.0                | 20 | IM           | =      | 0.199996144773270  | #1.0                   |
| 21 | ************ | *****  | *****************  | *****               | 21 | **********   | *****  | *****************  | ********************   |
| 22 | KETvpe       | =      | Uniform #          |                     | 22 | KEType       | =      | Uniform #          |                        |
| 23 | KE           | =      | 0.100087606044631  | #0.8·               | 23 | KE           | =      | 0.100087606044631  | #0.845182              |
| 24 | ***********  | ****** | ****************   | *****               | 24 | ***********  | *****  | ****************   | ********************   |
| 25 | coeMTune     | =      | Uniform #Overland  | flow                | 25 | coeMType     | =      | Uniform #Overland  | flow speed multiplier  |
| 26 | coeM         | =      | 95 991845343942302 | #58                 | 26 | coeM         | =      | 95.991845343942302 | #58.89378              |
| 27 | **********   | ****** | ****************   | ++++++              | 27 | ************ | *****  | ****************   | ********************   |
| 20 | avoMTupe     |        | Uniform #          |                     | 28 | expMType     | =      | Uniform #          |                        |
| 20 | expMI ype    | _      | 0 5                |                     | 29 | expM         | =      | 0.5                |                        |
| 29 | expr         |        |                    |                     | 30 | *****        | *****  | *****************  | ********************** |
| 30 | **********   | *****  | The if a new #     | *****               | 31 | coeRTvpe     | =      | Uniform #          |                        |
| 31 | соектуре     | -      | Uniform #          | #0 T                | 32 | coeR         | =      | 1.260870803674761  | #0.728891              |
| 32 | соек         |        | 1.2608/08036/4/61  | #0.7.               | 33 | ************ | *****  | *****************  | ********************** |
| 33 | *****        | *****  | ****               | ****                | 34 | coeSType     | =      | Uniform #          |                        |
| 34 | coeSType     | =      | Uniform #          |                     | 25 | coes         | =      | 0 336019367022371  | #0 627904              |
| 35 | coeS         | =      | 0.336019367022371  | #0.6                | 20 | *****        | *****  | ***************    | *******************    |
| 36 | **********   | *****  | ****************   | *****               | 20 | VCT.mo       | -<br>- | Iniform #          | ********************** |
| 37 | KSType       | =      | Uniform #          |                     | 37 | K51ype       | _      |                    |                        |
| 38 | KS           | =      | 0.822762410971760  | #0.4                | 38 | KD           | _      | 1.0 #0.414064      |                        |
| 39 | **********   | #####  | ***************    | ****                | 39 | ****         | *****  | ****               | ******                 |
| 40 | KIType       | =      | Uniform #          |                     | 40 | кітуре       | =      | Uniform #          |                        |
| 41 | KI           | =      | 0.188793914515398  | #0                  | 41 | KI           | =      | 0.188793914515398  | #0.215441              |
| 42 | ***********  | *****  | ****************   | *****               | 42 | ***********  | *****  | *****************  | ********************   |
|    |              |        |                    |                     |    |              |        |                    |                        |

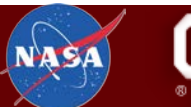

|    | noarrootacrom  | -            | -          |        |        |         |       |
|----|----------------|--------------|------------|--------|--------|---------|-------|
| 11 | IsColRow       | =            | no         | # yes: | use Co | 1& Row; | No:   |
| 12 | **********     | ************ | ********   | ###### | ###### | ######  | ##### |
| 13 | [Station 1 Beg | yin]         |            |        |        |         |       |
| 14 | Name_1         | =            | Wang       | chu    |        |         |       |
| 15 | Value_1        | =            | 1          |        |        |         |       |
| 16 | Long_1 =       | 89.530485    | _          |        |        |         |       |
| 17 | Lati_1 =       | 27.108927    |            |        |        |         |       |
| 18 | #RainFact_1    | = 0.5        | 0.95 1.    | 2      |        |         |       |
| 19 | #Ksat_1        | = 18         | 23 313.    | 92     |        |         |       |
| 20 | #WM_1          | = 0.1        | 165.208272 | 44536  | 232.5  |         |       |
| 21 | #B_1           | = 0.05       | 5 0.25     | 1.5    |        |         |       |
| 22 | #IM_1          | = 0.0        | 0.05 0.    | 2      |        |         |       |
| 23 | #KE_1          | = 0.1        | 0.95 1.    | 5      |        |         |       |
| 24 | #coeM_1        | = 1.0        | 90.0 15    | 0      |        |         |       |
| 25 | #expM_1        | = 0.1        | 0.95 2     |        |        |         |       |
| 26 | #coeR_1        | = 1.0        | 2.00 3.    | 0      |        |         |       |
| 27 | #coeS_1        | = 0.001      | 0.95 1     |        |        |         |       |
| 28 | KS_1           | = 0.0        | 0.50 1.    | 0      |        | # Min   | Val   |
| 29 | #KI_1          | = 0.0        | 0.50 1.    | 0      |        |         |       |
| 30 | [Station 1 End | 3]           |            |        |        |         |       |

**HyD**rometeorology and **R**em**O**te **S**ensing **Lab**oratory (hydro.ou.edu)

NAS

#### Third Step: Modify the Project File

#### Select "cali\_SCEUA" in "Wangchu\_CREST\_V6\_Daily.Project" file and then **save** the file

| 4   | Version                     | =      | 2.0     |     |                   |         |                |           |       |                                      |
|-----|-----------------------------|--------|---------|-----|-------------------|---------|----------------|-----------|-------|--------------------------------------|
| 5   | ***********                 | ###### | ******  | ### | **************    | *****   | ***********    | ########  |       |                                      |
| 6   | # MODEL AREA                |        |         | 4   | Version           | =       | 2.0            |           |       |                                      |
| 7   | ***********                 | ###### | ******  | 5   | **************    | *****   | ***********    | *******   | ****  | **********************               |
| 8   | NCols                       | =      | 81      | 6   | # MODEL AREA      |         |                |           |       |                                      |
| 9   | NRows                       | =      | 92      | 7   | **************    | *****   | ***********    | *******   | ****  | **********************               |
| 10  | xllCorner                   | =      | 89.091  | 8   | NCols             | =       | 81             | # Number  | of:   | columns                              |
| 11  | yllCorner                   | =      | 27.099  | e   | NRows             | =       | 92             | # Number  | of:   | rows                                 |
| 12  | CellSize                    | =      | 0.0083  | 0   | xllCorner         | =       | 89.0916666666  | 557       |       |                                      |
| 13  | NODATA_value                | =      | -9999.  | 1   | yllCorner         | =       | 27.09999999999 | 996       |       |                                      |
| 14  | ***********                 | *****  | ******  | 2   | CellSize          | =       | 0.008333333333 | 33333     | ŧ     | Grid resolution in m                 |
| 15  | <pre># MODEL Run Time</pre> | Inform | nation  | з   | NODATA_value      | =       | -9999.         |           |       |                                      |
| 16  | ***********                 | *****  | ******* | 4   | *****             | *****   | ***********    | *******   | ****  | ***********************              |
| 17  | TimeMark                    | =      | d #y(y  | 75  | # MODEL Run Time  | Informa | ation          |           |       |                                      |
| 18  | TimeStep                    | =      | 1       | 6   | ************      | ######  | ***********    | *******   | ****  | ***********************              |
| 19  | StartDate                   | =      | 200101  | 7   | TimeMark          | =       | d #y(year);m(m | nonth);d( | (day) | ;h(hour);u(minute);s(second)         |
| 2.0 | LoadState                   | =      | no      | 8   | TimeStep          | =       | 1              |           |       |                                      |
| 21  | WarmupDate                  | =      | 200101  | 9   | StartDate         | =       | 20010101       |           |       |                                      |
| 22  | EndDate                     | =      | 200112  | 0   | LoadState         | =       | no             |           |       |                                      |
| 23  | SaveState                   | =      | no      | 1   | WarmupDate        | =       | 20010101       |           |       |                                      |
| 24  | ***********                 | ###### | ******  | 2   | EndDate           | =       | 20011231       |           |       |                                      |
| 25  | # MODEL Director            | Y      |         | з   | SaveState         | =       | no             |           |       |                                      |
| 26  | ***********                 | ###### | ******  | 4   | ************      | *****   | ***********    | ******    | ****  | ***********************              |
| 27  | RunStyle                    | =      | simu    | 5   | # MODEL Directory |         |                |           |       |                                      |
| 28  | ***********                 | ###### | ******  | 6   | ************      | *****   | ***********    | ******    | ****  | ***********************              |
| 29  | BasicFormat                 | =      | asc #a  | 7   | RunStyle          | =       | cali_SCEUA     | # simu,   | cali  | i_SCEUA, RealTime                    |
| 30  | BasicPath                   | =      | ".\Bas  | 8   | ***********       | *****   | **********     | ******    | ****  | **********************               |
| 31  | ***********                 | ###### | ******  | 9   | BasicFormat       | =       | asc #asc,txt,b | oiffit, d | bif,  | ASBIMO, BIBIMO, TRMMRT, TRMMV6, NMQB |
| 6   |                             |        |         | 0   | BasicPath         | =       | ".\Basics\"    |           |       |                                      |
| N   |                             |        | motor   | 1   | ************      | #####   | ***********    | *******   | ****  | ***********************              |
|     |                             |        | песес   | 0   | BananFormat       | _       |                |           |       |                                      |

#### Final Step: Calibrate the model

| C:\Windows\system32\cmd.exe                                                                                                    |
|----------------------------------------------------------------------------------------------------|
| 356       2001-12-22         357       2001-12-23         358       2001-12-24                                                  |
| 359 2001-12-25<br>360 2001-12-26<br>361 2001-12-27                                                                              |
| 362 2001-12-28<br>363 2001-12-29<br>364 2001-12-30                                                                              |
| 365 2001-12-31<br>The results of the Outlet is:                                                                                 |
| NSCE: 0.74946393<br>Bias(%): -4.76486689<br>CC: 0.86970468                                                                      |
| Run end date and time (yyyy/mm/dd hh:mm:ss): 2012/04/03 6:58:12<br>Elapsed run time: 55.817 Seconds                             |
| Project: Wangchu_CREST_V6_Daily is finished!                                                                                    |
| E:\XXW_CREST_Workshop\PPTs\Day Two PM Calibration\Wangchu_CREST_V6_Daily_AutoCa<br>libration>pause<br>Press any key to continue |

HyDrometeorology and RemOte Sensing Laboratory (hydro.ou.edu)

NAS

## **Take Exercises**

• Try the manual calibration and automatic calibration using the example basin

• If you have other questions, please feel free to ask me

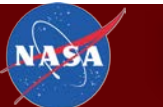

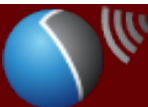

## Thank you for your attention!

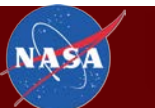

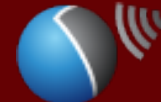